## アドレス帳の表示

## 概要

このマニュアルは、Gmailで電話帳の表示の仕方について説明します。

## アドレス帳の表示方法

 Gmail にログインします。 右上のアイコンから「九つの点が集まったアイコン(Google アプリ)」をクリックします。 表示されたアプリの中から連絡先をクリックしてください。

| ≡          | M Gmail                                      | Q メールを検索    | 王 • アクティブ · ⑦ 🔅 🗰 ※ BBL#RZBH×* ( |
|------------|----------------------------------------------|-------------|----------------------------------|
|            | ℓ 作成                                         | □ • ¢ :     | アカウント Gmail ドライブ                 |
| Chat       | □ 受信トレイ   ☆ スター付き   ① スヌーズ中   ▷ 送信済み   □ 下書き |             |                                  |
| C•<br>Meet |                                              |             | Classroom ドキュメ スプレツ              |
|            | ✓ もっと見る<br>ラベル -                             |             | スライド カレンダー チャット                  |
|            | koban                                        |             |                                  |
|            |                                              | 本<br>日<br>本 |                                  |
|            |                                              |             | 連絡先                              |

2. ページが変わったら左端にある「ディレクトリ」をクリックします。

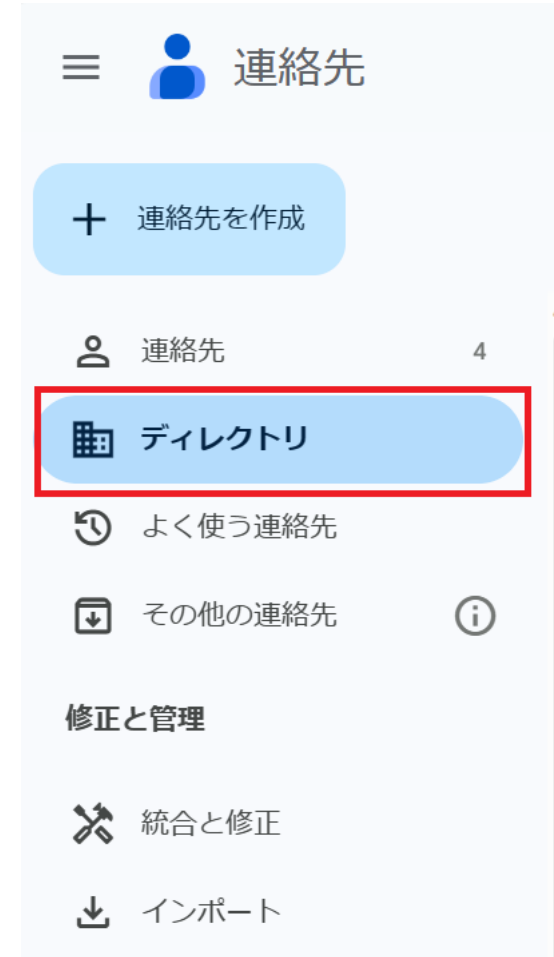

🔟 ゴミ箱

3. アドレス帳のページが表示されます。

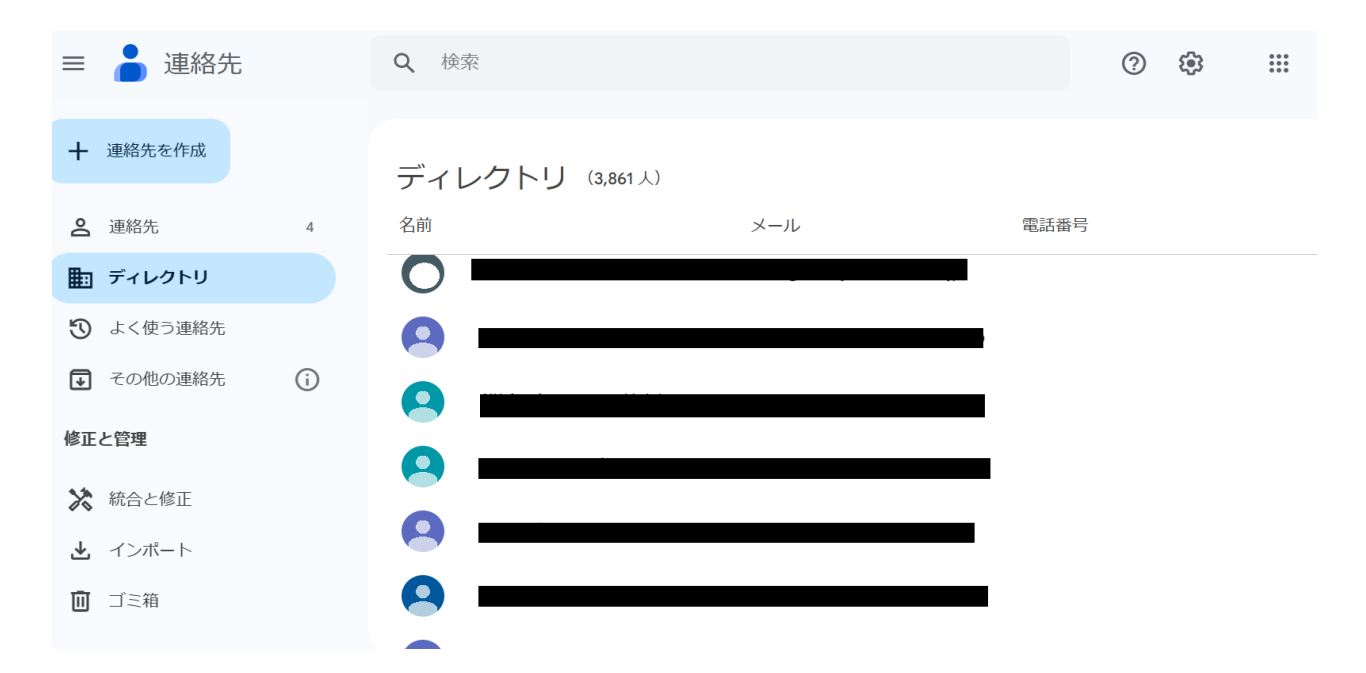